## GUIA PARA A CRIAÇÃO DE E-MAILS INSTITUCIONAIS PARA DISCENTES

1. Acesse o sistema **SIGAA**: <u>https://sigaa.ufsj.edu.br/sigaa/verTelaLogin.do</u>

## 2. Clique em Portal do Discente.

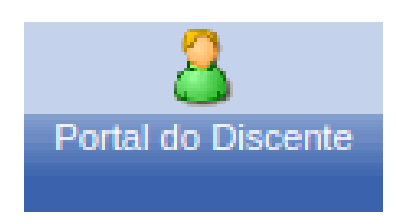

## 3. No canto direito da tela, clique na opção **Google For Education**.

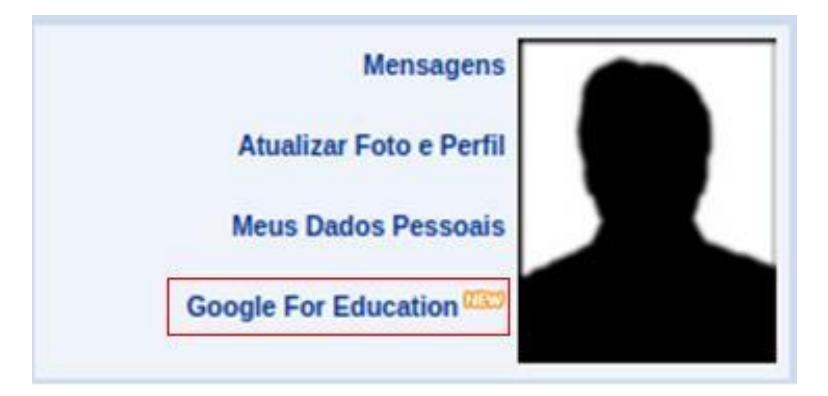

4. Caso você não possua um e-mail alternativo cadastrado, o sistema apresentará uma mensagem de erro, orientando-o a acessar a opção "Meus
Dados Pessoais" para inserir esse e-mail. Caso não apareça essa mensagem, siga para o item 8.

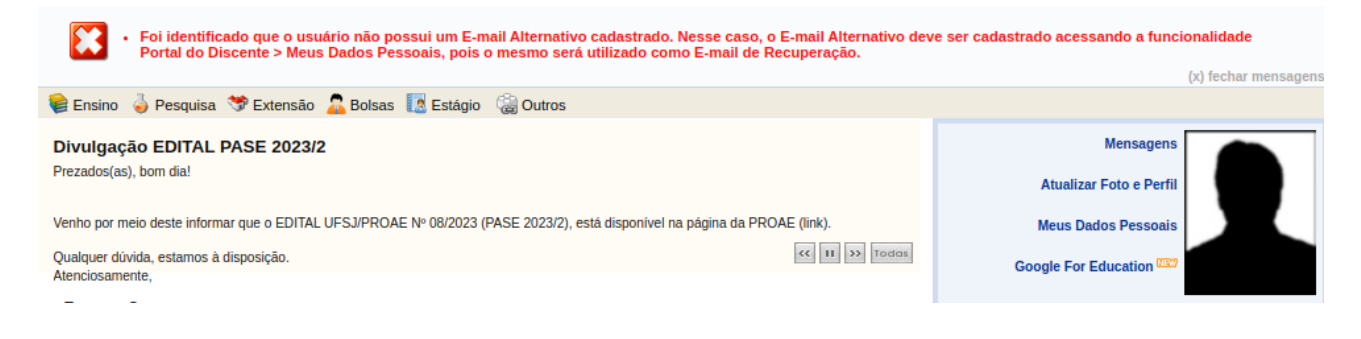

## 5. Para cadastrar um e-mail alternativo, e clique em **Meus Dados Pessoais**.

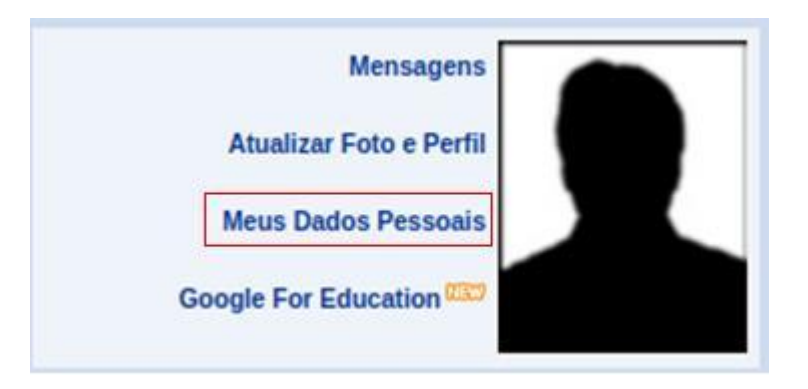

6. No campo destinado ao E-mail Alternativo, insira o seu endereço de e-mail pessoal, lembrando-se de ele não pode conter os domínios @ufsj.edu.br ou @aluno.ufsj.edu.br.
Após concluir essa etapa, confirme seus dados inserindo sua senha e clique no botão Confirmar.

| Contatos                            |                              |
|-------------------------------------|------------------------------|
| Telefone: () E-Mail Institucional:@ | Celular: ()                  |
| Dados bancários                     |                              |
|                                     |                              |
| Confirmação de senha                |                              |
|                                     | CONFIRME SEUS DADOS Senha: * |
|                                     | Confirmar Cancelar           |

7. Feita a alteração dos dados, retorne ao **Portal do Discente** e clique na opção **Google For Education**.

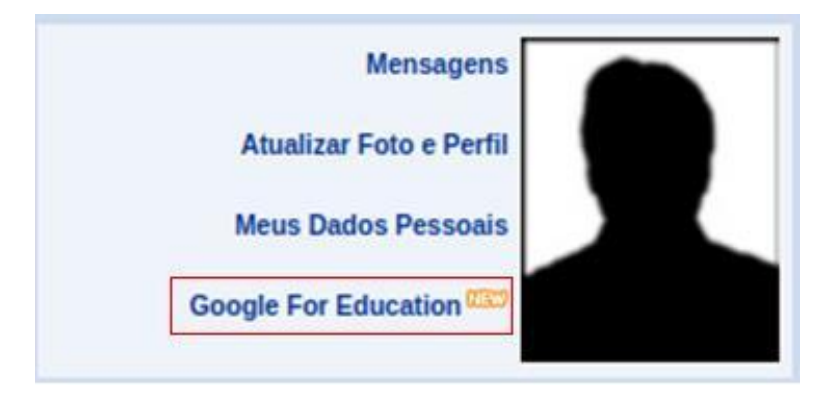

8. Nesta tela, verifique o aviso que o sistema exibe, informando qual será o seu e-mail institucional criado e para qual e-mail de recuperação as orientações para acessá-lo serão enviadas. Para confirmar a criação do e-mail, digite sua **senha** e clique em "**Cadastrar**".

| Portal do Discente > Criar Email Institucional                                                                                                    |      |
|----------------------------------------------------------------------------------------------------|------|
|                                                                                                    |      |
| Caro usuário, Go                                                                                                    | ogle |
| A UFSJ está disponibilizando ao aluno a possibilidade de obter uma conta de e-mail institucional pelo programa Google for Education no domínio @aluno.ufsj.edu.br, caso tenha<br>em possuir este e-mail, clique no botão Cadastrar. |      |
| Um email com as instruções de acesso a nova conta será enviado para o endereço eletrônico                                                                                                    |      |
| *Caso tenha solicitado a criação da conta em outro momento, utilize o botão Reenviar Email para receber um novo email com instruções de acesso a conta.                                                                             |      |
|                                                                                                    |      |
|                                                                                                    |      |
| DADOS DO DISCENTE                                                                                                    |      |
| Matricula: 2023                                                                                                    |      |
| Nome:                                                                                                    |      |
| Curso: Engennana Horestal - Bacharelado                                                                                                    |      |
| Google for Education                                                                                                    |      |
| Conta de e-mail: @aluno.ufsj.edu.br                                                                                                    |      |
| E-mail de Recuperação: @gmail.com                                                                                                    |      |
|                                                                                                    |      |
| CONFIRME SEUS DADOS                                                                                                    |      |
| Senha: *                                                                                                    |      |
|                                                                                                    |      |
| Cadastrar Cancelar                                                                                                    |      |
| Portal do Discente                                                                                                    |      |
| SIGAA   NTInf - Núcleo de Tecnologia da Informação - I UFRN © 2006-2023 - UFSJ - signa05.ufsi.edu.br.signa05 - v4.2.9 s.179 04/10/2023 1302                                                                                         |      |
|                                                                                                    |      |

9. O sistema enviará para o seu endereço de e-mail pessoal instruções contendo a **Senha Temporária** para que você possa realizar o seu primeiro acesso ao e-mail institucional. Após isso, será necessário alterar a senha.

ESTE E-MAIL FOI GERADO AUTOMATICAMENTE PELO SISTEMA SIGAA. POR FAVOR, NÃO RESPONDÊ-LO.

| Notificação de criação de conta de e-mail do Google para Educação                                  |  |  |
|----------------------------------------------------------------------------------------------------|--|--|
| Prezado(a)                                                                                         |  |  |
|                                                                                                    |  |  |
| Sua solicitação de cadastro para conta de e-mail do Google para Educação foi atendida com sucesso. |  |  |
|                                                                                                    |  |  |
| Para acessar seu novo e-maii utilize os dados abaixo:                                              |  |  |
| Endereço de e-mail:                                                                                |  |  |
| Senha temporária: (trocar no primeiro acesso)                                                      |  |  |
| Endereço de acesso: mail.google.com                                                                |  |  |
|                                                                                                    |  |  |
| Não nos responsabilizamos pelo não recebimento deste e-mail por gualquer motivo técnico.           |  |  |
| nao nos responsabilizarios pelo nao recebilinento deste e-man por qualquer motivo tecinco.         |  |  |
| O SIGAA não envia e-mails solicitando senhas ou dados pessoais.                                    |  |  |
|                                                                                                    |  |  |

SIGAA | NTInf/UFSJ - Copyright UFRN

10. **ATENÇÃO:** Se você já possui o e-mail institucional e tentar cadastrá-lo novamente, ao digitar sua senha e clicar em "**Reenviar Email**", o sistema encaminhará para o seu e-mail pessoal uma orientação com uma nova senha de acesso ao seu email institucional.

| Portal do Discente > Criar Email Institucional                                                                                                    |  |  |
|----------------------------------------------------------------------------------------------------|--|--|
|                                                                                                    |  |  |
| Caro usuário, Google                                                                                                    |  |  |
|                                                                                                    |  |  |
| A UFSJ esta disponibilizando ao aluno a possibilidade de obter uma conta de e-mail institucional pelo programa Google for Education no dominio @aluno.ufsj.edu.br, caso tenha interesse<br>em possuir este e-mail, clique no botão Cadastrar. |  |  |
| Um email com as instruções de acesso a nova conta será enviado para o endereço eletrônico                                                                                                    |  |  |
| *Caso tenha solicitado a criação da conta em outro momento, utilize o botão Reenviar Email para receber um novo email com instruções de acesso a conta.                                                                                       |  |  |
|                                                                                                    |  |  |
| Dados do Discente                                                                                                    |  |  |
| Matrícula: 2023                                                                                                    |  |  |
| Nome:                                                                                                    |  |  |
| Curso: Engenharia Florestal - Bacharelado                                                                                                    |  |  |
| GOOGLE FOR EDUCATION                                                                                                    |  |  |
| Conta de e-mail: @aluno.ufsj.edu.br                                                                                                    |  |  |
| E-mail de Recuperaçao: @gmail.com                                                                                                    |  |  |
| CONFIRME SEUS DADOS                                                                                                    |  |  |
| Sapha                                                                                                    |  |  |
| Senia. *                                                                                                    |  |  |
| Reenviar Email Cancelar                                                                                                    |  |  |
|                                                                                                    |  |  |
| Portal do Discente<br>SIGAA I NTInf - Núcleo de Tecoología da Informação - I LIERN © 2006-2023 - IJES 1, sinaa05 utei edu bristigaa05 - v4 2 9 is 179 outportes 1202                                                                          |  |  |
|                                                                                                    |  |  |
| ESTE E-MAIL FOI GERADO AUTOMATICAMENTE PELO SISTEMA SIGAA. POR FAVOR, NÃO RESPONDÊ-LO.                                                                                                    |  |  |
|                                                                                                    |  |  |
| Notificação de criação de conta de e-mail do Google para Educação                                                                                                    |  |  |
| Prezado(a)                                                                                                    |  |  |
|                                                                                                    |  |  |
| Sua solicitação de cadastro para conta de e-mail do Google para Educação foi atendida com sucesso.                                                                                                    |  |  |

Para acessar seu novo e-mail utilize os dados abaixo: Endereço de e-mail: Senha temporária: Endereço de acesso: mail.google.com

> Não nos responsabilizamos pelo não recebimento deste e-mail por qualquer motivo técnico. O SIGAA não envia e-mails solicitando senhas ou dados pessoais.

> > SIGAA | NTInf/UFSJ - Copyright UFRN